# 成铭 3991 设置和规格指南

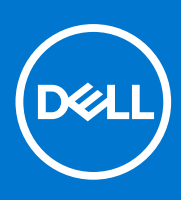

管制型号: D20M 管制类型: D20M005 8 月 2021 年 Rev. A02

### 注意、小心和警告

() 注:"注意"表示帮助您更好地使用该产品的重要信息。

△ 小心: "小心"表示可能会损坏硬件或导致数据丢失,并告诉您如何避免此类问题。

警告: "警告"表示可能会导致财产损失、人身伤害甚至死亡。

© 2020-2021 Dell Inc. 或其子公司。保留所有权利。Dell、EMC 和其他商标均是 Dell Inc. 或其子公司的商标。其他商标可能是其各自所有者的商标。

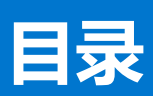

| 章 1: 设置计算机                                                         | 5         |
|--------------------------------------------------------------------|-----------|
| 音 2・ 扣 箝 揮 些                                                       | ٥         |
| <b>早 2.10111194.0</b>                                              | <b>9</b>  |
| 11.<br>12.<br>12.<br>12.<br>12.<br>12.<br>12.<br>12.<br>12.<br>12. |           |
| 石恍宫                                                                | IU        |
| 章 3: 技术规格                                                          | 11        |
| 技术规格                                                               | 11        |
| 处理器                                                                | 11        |
| 芯片组                                                                | 12        |
| 操作系统                                                               |           |
| 内存                                                                 |           |
| 英特尔傲腾内存                                                            |           |
| 存储                                                                 |           |
| 音频                                                                 | 14        |
| 显卡                                                                 | 14        |
| 通信                                                                 | 15        |
| 端口和接口                                                              |           |
| 电源装置                                                               |           |
| 尺寸和重量:                                                             |           |
| 附加式插卡                                                              |           |
| 安全性                                                                | 17        |
| 数据安全                                                               |           |
| 环境参数                                                               |           |
| 能源之星和可信平台模块 (TPM)                                                  |           |
| 配件                                                                 |           |
| 服务与支持                                                              |           |
| 计算机环境                                                              |           |
|                                                                    |           |
| 章 4: 软件                                                            | 20        |
| 驱动程序与下载                                                            | 20        |
| 章 5: 系统设置程序                                                        | 21        |
| BIOS 概览                                                            |           |
|                                                                    |           |
| 一次性引导菜单                                                            |           |
| 导航键                                                                |           |
| 引身順序                                                               | 22        |
| 系统设置洗顶                                                             |           |
| 可新 BIOS                                                            | 22<br>28  |
| <u> </u> 在 Windows 中 更新 BIOS                                       | 20<br>ົງຊ |
| 在Linux和Ubuntu环境中更新BIOS                                             |           |
| 在Windows 环谙中使用 LISR 驱动哭面新 RIOS                                     | 20<br>ົງຊ |
| ₩ F12 — 次性引导荧角面新 RIOS                                              | 20<br>ົາດ |
|                                                                    |           |

| 系统密码和设置密码            |  |
|----------------------|--|
| 分配系统设置密码             |  |
| 删除或更改现有的系统设置密码       |  |
| 清除 BIOS (系统设置) 和系统密码 |  |
|                      |  |

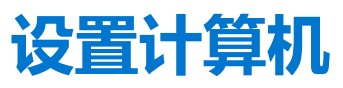

1

### 步骤

1. 连接键盘和鼠标。

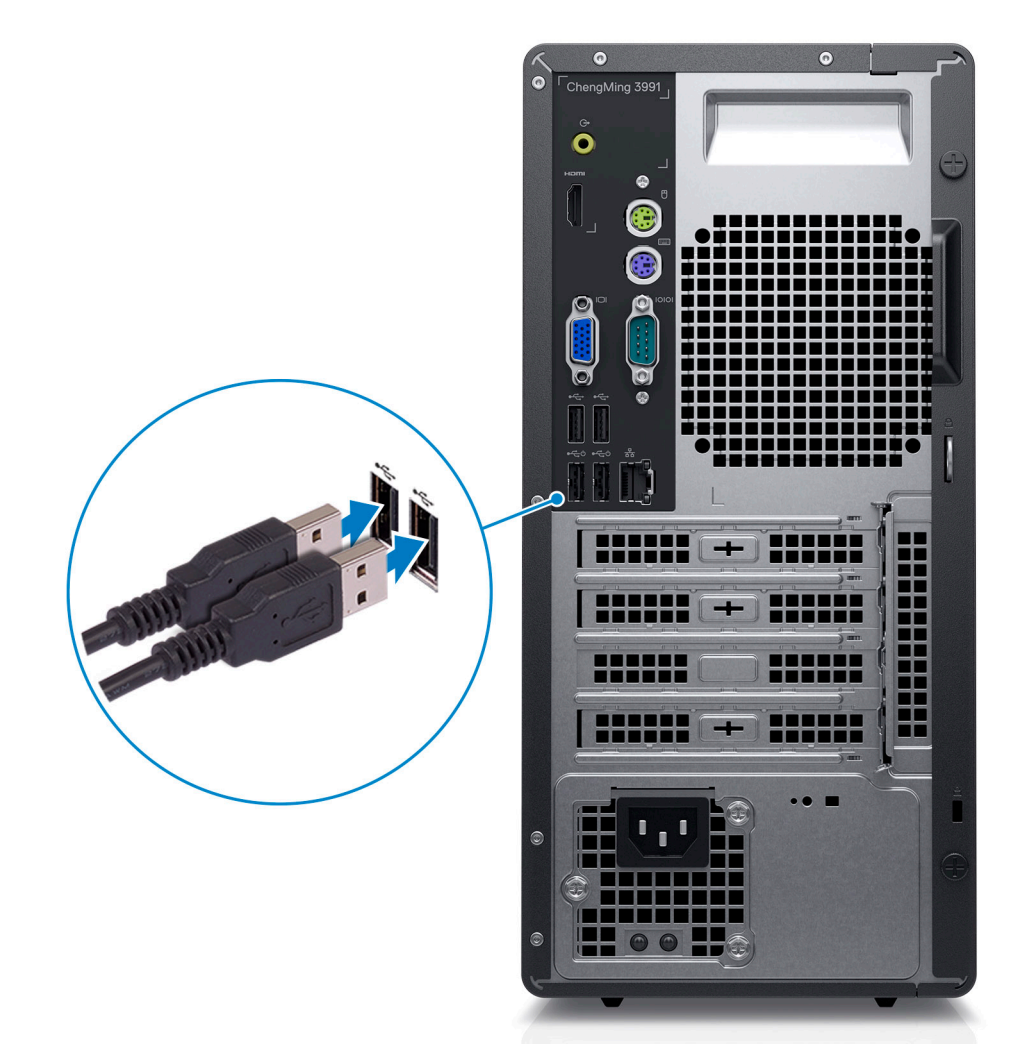

2. 使用线缆连接网络,或者连接无线网络。

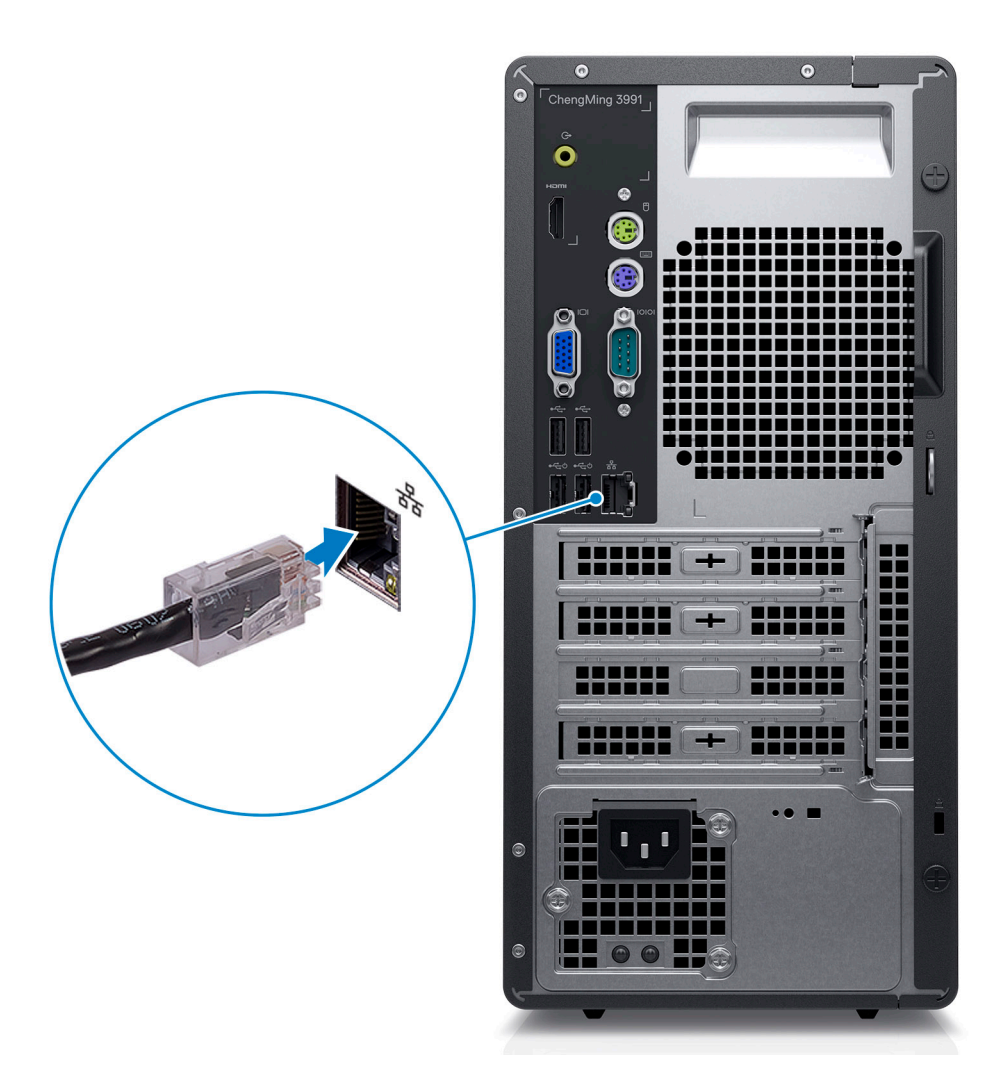

3. 连接显示屏。

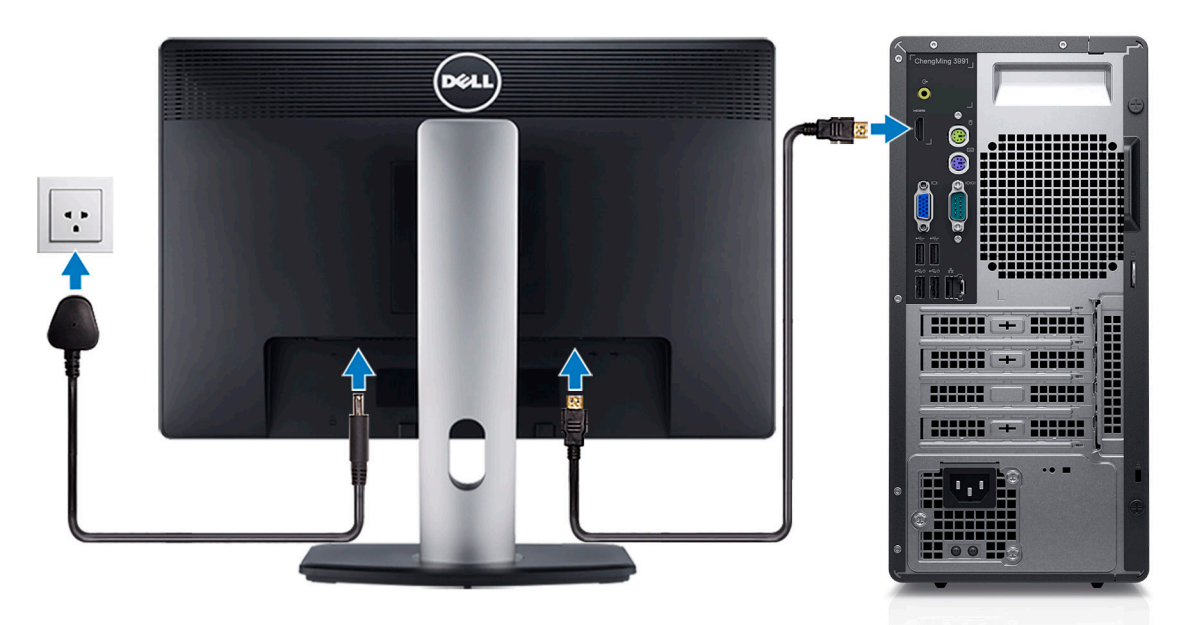

4. 连接电源线。

- 5. 按下电源按钮。
- 6. 完成 Windows 系统设置。

按照屏幕上的说明完成设置。设置时,戴尔建议您执行以下操作:

- 连接到网络以进行 Windows 更新。
   注:如果您正在连接到加密的无线网络,请在出现系统提示时输入访问无线网络所需的密码。
- 如果已连接到互联网,则登录或创建 Microsoft 帐户。如果未连接到互联网,则创建离线帐户。
- 在"支持和保护"屏幕上,输入联系人的详细信息。
- 7. 从 Windows "开始" 菜单中找到和使用戴尔应用程序 推荐。

### 表.1:找到戴尔应用程序

| 资源 | 描述                                                                                                    |
|----|----------------------------------------------------------------------------------------------------|
|    | Dell Product Registration<br>在戴尔注册您的计算机。                                                                                       |
|    | Dell Help & Support<br>访问适用于您的计算机的帮助和支持。                                                                                       |
| ~  | SupportAssist<br>SupportAssist 是一种智能技术,通过优化设置、检测问题、删除病毒并在需要进行系统更新时发出通<br>知,使计算机保持最佳运行状态。SupportAssist 可主动检查系统硬件和软件的运行状况。当检测到问题 |

### 表.1:找到戴尔应用程序(续)

| 资源         | 描述                                                                                                    |
|------------|----------------------------------------------------------------------------------------------------|
|            | 时,将向戴尔发送必要的系统状态信息,以开始故障处理。在运行 Windows 操作系统的大多数戴尔设备上预安装了 SupportAssist。有关更多信息,请参阅《适用于家用 PC 的 SupportAssist 用户指南》,网址:www.dell.com/serviceabilitytools。 |
|            | ① 注: 在 SupportAssist 中, 单击保修到期日期以续订或升级您的保修。                                                                                                    |
| <b>₹</b> ₽ | Dell Update<br>在关键修复和最新的设备驱动程序可用时更新您的计算机。有关使用 Dell Update 的更多信息,请参阅<br>知识库文章 000149088,网址:www.dell.com/support。                                      |
|            | Dell Digital Delivery<br>下载已购买但未预装在计算机上的软件应用程序。有关使用 Dell Digital Delivery 的更多信息,请参阅知<br>识库文章 000129837,网址:www.dell.com/support。                      |

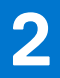

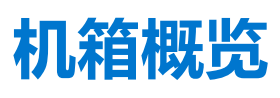

### 主题:

- 前视图
- 后视图

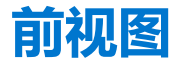

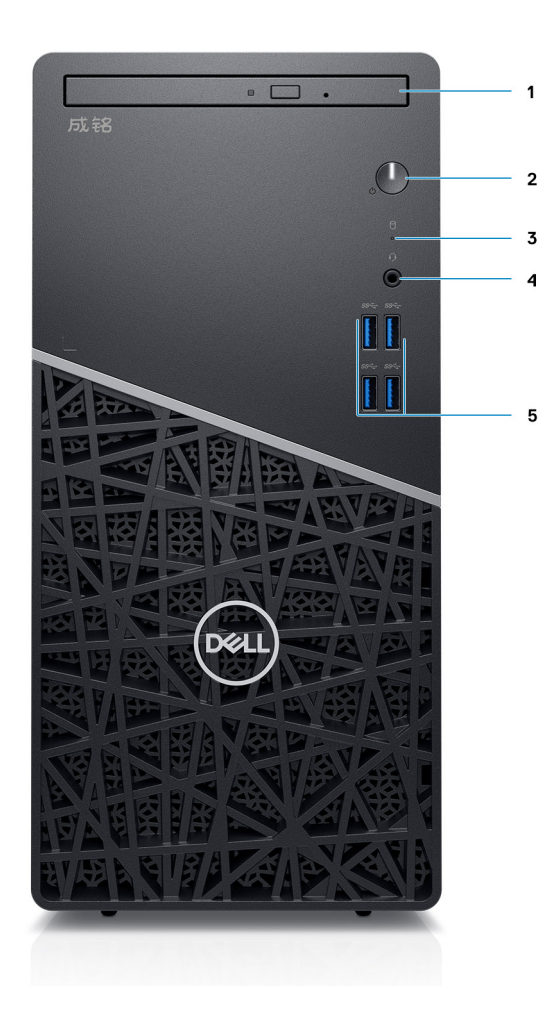

### 图 1: 前视图

- 1. 光驱
- 3. 硬盘活动指示灯
- 5. 四个 USB 3.2 第1代 Type-A 端口

2. 电源按钮
 4. 耳机/通用音频插孔端口

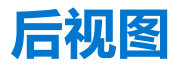

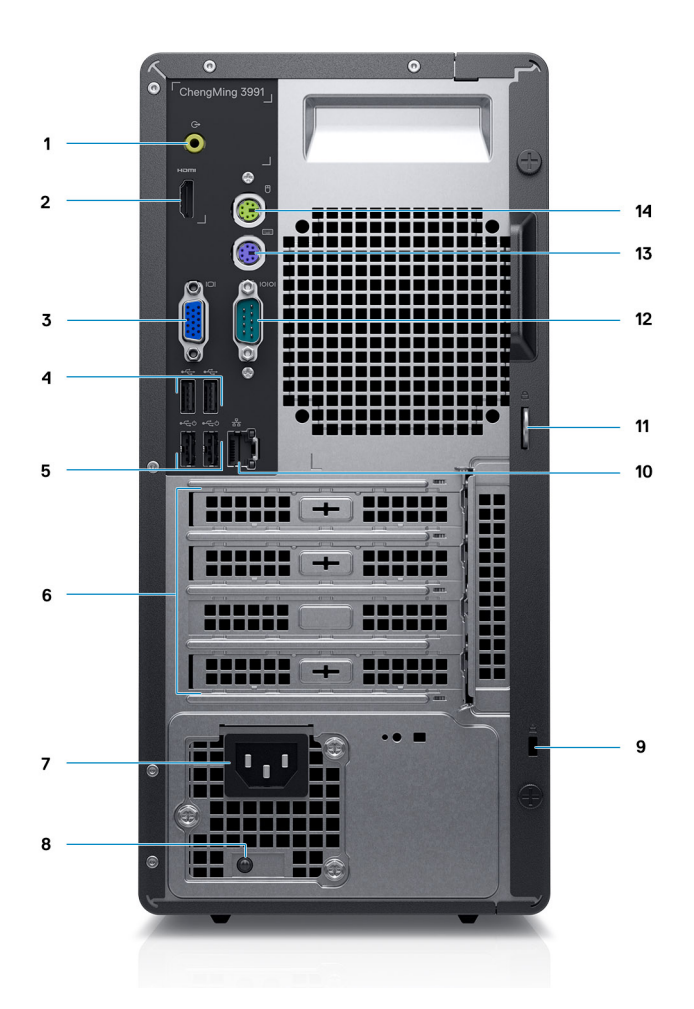

### 图 2: 后视图

- 1. 输出音频插孔
- 2. HDMI 端口
- **3.** VGA 端口
- 4. 两个 USB 2.0 端口
- 5. 两个 USB 2.0 端口 (支持智能开机)
- 6. 扩展槽 x4 (1XPCI、1XPClex16、2XPClex1)
- 7. 电源端口
- 8. 电源设备诊断指示灯
- 9. Kensington 锁
- 10. 网络端口
- 11. 挂锁扣环
- 12. 串行端口
- 13. 用于键盘的 PS2 插槽
- 14. 用于鼠标的 PS2 插槽

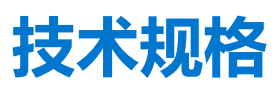

() **注:** 所提供的配置可能会因地区的不同而有所差异。以下仅是依照法律规定随计算机附带的规格。有关您的计算机配置的更多信息,转至 Windows 操作系统的"帮助和支持",然后选择选项以查看关于计算机的信息。

### 主题:

• 技术规格

## 技术规格

注:所提供的配置可能会因地区的不同而有所差异。以下仅是依照法律规定随计算机附带的规格。有关计算机配置的详情,请转至 Windows 操作系统中的帮助和支持,然后选择选项以查看有关计算机的信息。

### 处理器

注: 全球标准产品 (GSP) 是戴尔关系产品的子集,能够以全球为基础托管可用性和同步转让。它们可以确保提供相同的平台以实现全球购买。这允许客户降低以全球为基础托管的配置数量,从而降低成本。它们还通过锁定特定的全球产品配置,支持公司实施全球 IT 标准。

(i) 注: 对于附带第 10 代英特尔酷睿 i5-10400F 和第 10 代英特尔酷睿 i7-10700F 处理器的计算机, VGA 和 HDMI 端口不可用。

### 表. 2: 处理器

| 处理器                                 | 功率   | 核心<br>计数 | 线程计数 | 速度                     | 高速缓<br>存 | 集成显卡           |
|-------------------------------------|------|----------|------|------------------------|----------|----------------|
| 第 10 代英特尔赛扬 G5900                   | 58 W | 2        | 4    | 3.40 GHz               | 2 MB     | 英特尔超核心显卡 GT2   |
| 第 10 代英特尔奔腾 G6400                   | 58 W | 2        | 4    | 4.0 GHz                | 4 MB     | 英特尔超核心显卡 GT2   |
| 第 10 代英特尔酷睿 i3-10100                | 65 W | 4        | 8    | 3.60 GHz 至 4.30<br>GHz | 6 MB     | 英特尔超核心显卡 GT2   |
| 第 10 代英特尔酷睿 i3-10400                | 65 W | 6        | 12   | 2.90 GHz 至 4.30<br>GHz | 12 MB    | 英特尔超核心显卡 GT2   |
| 第 10 代英特尔酷睿 i5-10400F<br>(必须搭配独立显卡) | 65 W | 6        | 12   | 2.90 GHz 至 4.30<br>GHz | 12 MB    | 不可用            |
| 第 10 代英特尔酷睿 i5-10500                | 65 W | 6        | 12   | 3.10 GHz 至 4.50<br>GHz | 12 MB    | 英特尔超核心显卡 GT2   |
| 第 10 代英特尔酷睿 i7-10700F<br>(必须搭配独立显卡) | 65 W | 8        | 12   | 2.90 GHz 至 4.80<br>GHz | 16 MB    | 不可用            |
| 第 10 代英特尔赛扬 G5905                   | 58 W | 2        | 2    | 高达 3.5 GHz             | 4 MB     | 英特尔 UHD 显卡 610 |
| 第 10 代英特尔奔腾 Gold 6405               | 58 W | 2        | 4    | 高达 4.1 GHz             | 4 MB     | 英特尔 UHD 显卡 610 |
| 第 10 代英特尔酷睿 i3-10105                | 65 W | 4        | 8    | 3.7 GHz 至 4.4 GHz      | 6 MB     | 英特尔 UHD 显卡 630 |
| 第 10 代英特尔酷睿 i5-10505                | 65 W | 6        | 12   | 3.2 GHz 至 4.6 GHz      | 12 MB    | 英特尔 UHD 显卡 630 |

## 芯片组

### 表. 3: 芯片组

| 说明        | 值                          |
|-----------|----------------------------|
| 芯片组       | 英特尔 B460                   |
| 处理器       | 第 10 代英特尔酷睿 i3/i5/i7/奔腾/赛扬 |
| DRAM 总线宽度 | 64 位                       |
| PCle 总线   | 最高 Gen3                    |

## 操作系统

成铭 3990/3991 支持以下操作系统:

- Windows 11 专业版, 64 位
- Windows 11 专业版国家学术版, 64 位
- Windows 11 家庭版, 64 位
- Windows 11 家庭版国家学术版, 64 位
- Windows 10 家庭版, 64 位
- Windows 10 专业版 64 位
- Windows 10 专业教育版, 64 位
- Windows 10 CMIT 政府版, 64 位 (仅限中国)
- Kylin Linux 桌面版 10.1 (仅限中国)

## 内存

() **注:** 内存模块应以匹配的内存大小、速度和技术成对安装。如果未成对安装内存模块,则计算机将继续运行,但性能略有下降。 整个内存范围可供 64 位操作系统使用。

() 注: 建议使用多 DIMM 内存选项,以避免任何性能下降。如果系统配置包括集成显卡,请考虑选择 2 个或更多 DIMM

### 表. 4: 内存规格

| 说明        | 值                                                                                                    |
|-----------|----------------------------------------------------------------------------------------------------|
| 插槽        | 2 UDIMM                                                                                                    |
| 类型        | DDR4                                                                                                    |
| 速度        | <ul> <li>英特尔酷睿 i3/i5 处理器为 2666 MHz</li> <li>英特尔酷睿 i7 处理器为 2933 MHz</li> </ul>                                                                                                 |
| 最大内存      | 64 GB                                                                                                    |
| 最小内存      | 4 GB                                                                                                    |
| 每个插槽的内存大小 | 4 GB、8 GB、16 GB、32 GB                                                                                                    |
| 支持的配置     | <ul> <li>4 GB (1 x 4 GB)</li> <li>8 GB (1 x 8 GB + 2 x 4 GB)</li> <li>12 GB (1 x 4 GB + 1 x 8 GB)</li> <li>16 GB (1 x 16 GB + 2 x 8 GB)</li> <li>32 GB (1 x 32 GB)</li> </ul> |

### 表. 4: 内存规格 (续)

| 说明 | 值                                                                                                    |
|----|----------------------------------------------------------------------------------------------------|
|    | <ul> <li>32 GB (2 x 16 GB)</li> <li>64 GB (2 x 32 GB)</li> <li>i 注: <ul> <li>可用物理内存为 3200 MHz, 实际性能取决于 CPU 变量。酷睿 i7 CPU 运行速度为 2933 MHz, 对于其他 CPU, 实际速度为 2666 MHz。</li> </ul> </li> </ul> |

### 英特尔傲腾内存

英特尔傲腾内存仅用作存储加速器。它不会替换也不会添加到计算机上安装的内存 (RAM)。

() 注: 英特尔傲腾内存受满足以下要求的计算机支持:

- 第 10 代或更高版本的英特尔酷睿 i3/i5/i7 处理器
- Windows 10 64 位版本或更高版本
- 英特尔快速存储技术驱动程序的最新版本
- UEFI 引导模式配置

### 表. 5: 英特尔傲腾内存

| 描述    | 值             |
|-------|---------------|
| 类型    | M.2 SATA 2280 |
| 接口    | PCle x4, NVMe |
| 连接器   | 不适用           |
| 支持的配置 | 16 GB、32 GB   |
| 容量    | 高达 32 GB      |

## 存储

您的计算机支持以下配置之一: 计算机的主驱动器因存储配置而异。当计算机:

- 2.5 英寸硬盘是主驱动器
- 3.5 英寸硬盘
- M.2 2230 驱动器
- M.2 2280 驱动器

() 注: 对于双 2.5 英寸硬盘和英特尔傲腾内存配置,您必须断开第 2 硬盘与控制器的连接,以在 Windows 操作系统中支持英特尔傲腾内存。

### 表. 6: 存储规格

| 存储类型                | 接口类型          | 容量      |
|---------------------|---------------|---------|
| 2.5 英寸 HDD、5400 RPM | SATA 3.0      | 高达 2 TB |
| 2.5 英寸 HDD、7200 RPM | SATA 3.0      | 高达1TB   |
| 3.5 英寸 HDD 7200 RPM | SATA 3.0      | 高达 2 TB |
| M.2 SATA 2230       | PCle NVMe 3x4 | 512 GB  |

### 表. 6: 存储规格 (续)

| 存储类型          | 接口类型          | 容量     |
|---------------|---------------|--------|
| M.2 SATA 2280 | PCle NVMe 3x4 | 512 GB |
|               |               |        |
|               |               |        |
|               |               |        |

## 音频

### 表. 7: 声卡规格

| 说明       |      | 值                                         |
|----------|------|-------------------------------------------|
| 控制器      |      | Realtek ALC3246                           |
| 立体声转换    |      | 支持                                        |
| 内部接口     |      | 英特尔 HDA                                   |
| 外部接口     |      | <ul> <li>通用音频插孔</li> <li>音频 LO</li> </ul> |
| 扬声器 (可选) |      | 每声道2W                                     |
| 内置扬声器放大器 |      | >20 mW                                    |
| 外部音量控件   |      | 支持                                        |
| 扬声器输出:   |      |                                           |
|          | 平均功率 | 2 W                                       |
|          | 峰值功率 | 2 W                                       |
| 低音炮输出    |      | 不支持                                       |
| 麦克风      |      | 4                                         |

## 显卡

### 表. 8: 独立显卡规格

| 独立显卡                                                  |             |      |       |
|-------------------------------------------------------|-------------|------|-------|
| 控制器                                                   | 外部显示器支持     | 内存大小 | 内存类型  |
| NVIDIA GeForce GTX 1660 Super (可<br>选,必须搭配 360 W PSU) | DVI/HDMI/DP | 6 GB | GDDR5 |
| AMD Radeon RX640(可选)                                  | DVI/HDMI/DP | 4 GB | GDDR5 |
| NVIDIA GeForce GT730 (可选)                             | DP          | 2 GB | GDDR5 |
| AMD Radeon R5430(可选)                                  | DP          | 2 GB | GDDR5 |

### 表. 9: 集成显卡规格

| 集成显卡         |           |        |                         |
|--------------|-----------|--------|-------------------------|
| 控制器          | 外部显示器支持   | 内存大小   | 处理器                     |
| 英特尔超核心显卡 GT2 | HDMI 1.4b | 共享系统内存 | 第 10 代英特尔酷睿<br>i3/i5/i7 |

## 通信

### 以太网

### 表. 10: 以太网规格

| 描述   | 值                |
|------|------------------|
| 型号   | Realtek 8111H    |
| 传输速率 | 10/100/1000 Mbps |

### 无线模块

### 表. 11: 无线模块规格

| 描述    | 一个                                                                                                    | 两个                                                                                                    |
|-------|----------------------------------------------------------------------------------------------------|----------------------------------------------------------------------------------------------------|
| 型号    | 英特尔 3165                                                                                                    | 英特尔 9260                                                                                                |
| 传输速率  | 高达 433 Mbps                                                                                                    | 高达 1.73 Gbps                                                                                            |
| 支持的频带 | 2.4 GHz/5 GHz                                                                                                    | 2.4 GHz 至 5 GHz                                                                                         |
| 无线标准  | <ul> <li>Wi-Fi 5 (WiFi 802.11ac)</li> <li>Wi-Fi 6 (Wi-Fi 802.11ax)</li> <li>WiFi 802.11a/b/g</li> <li>Wi-Fi 4 (WiFi 802.11n)</li> </ul> | <ul> <li>Wi-Fi 802.11 a/b/g</li> <li>Wi-Fi 4 (WiFi 802.11n)</li> <li>Wi-Fi 5 (WiFi 802.11ac)</li> </ul> |
| 加密    | <ul> <li>64 位/128 位 WEP</li> <li>AES-CCMP</li> <li>TKIP</li> </ul>                                                                      | <ul> <li>64 位/128 位 WEP</li> <li>AES-CCMP</li> <li>TKIP</li> </ul>                                      |
| 蓝牙    | 蓝牙 5.0                                                                                                    | 蓝牙 5.1                                                                                                  |

## 端口和接口

### 表. 12: 外部端口和连接器

| 说明  | 值                                                                                     |
|-----|---------------------------------------------------------------------------------------|
| 外部: |                                                                                       |
| USB | <ul> <li>4 个 USB 3.2 第 1代 Type-A 端口(正面)</li> <li>4 个 USB 2.0 Type-A 端口(背面)</li> </ul> |

### 表. 13: 内部端口和连接器

| 说明  | 值 |
|-----|---|
| 内部: |   |

### 表. 13: 内部端口和连接器 (续)

| 说明      | 值                                                                                                    |
|---------|----------------------------------------------------------------------------------------------------|
| 扩展      | <ul> <li>1个全高 3.0 PCle x16 插槽</li> <li>2 个全高 PCle x1 插槽</li> <li>1个全高 PCl 插槽</li> </ul>                                                           |
| SATA 插槽 | 2 个适用于 3.5 英寸 HDD 或 2.5 英寸 HDD/SSD 的 SATA 插槽<br>1 个适用于 ODD 的 SATA 插槽                                                                              |
| M.2     | <ul> <li>1个适用于 WiFi 和蓝牙卡的 M.2 2230 插槽</li> <li>1个适用于 2280 PCle 固态硬盘/英特尔傲腾的 M.2 插槽</li> <li>i 注: 要详细了解不同类型 M.2 卡的功能,请参阅知识库文章 SLN301626。</li> </ul> |

## 电源装置

### 表. 14: 电源装置规格

| 说明         |                                                                                                    | 值                                                                                                    |                                                                                                    |
|------------|----------------------------------------------------------------------------------------------------|----------------------------------------------------------------------------------------------------|----------------------------------------------------------------------------------------------------|
| 类型         | 360 W 铜牌                                                                                                    | 260 W 铜牌                                                                                                    | 200 W 铜牌                                                                                                    |
| 直径 (连接器)   | 不适用                                                                                                    | 不适用                                                                                                    | 不适用                                                                                                    |
| 输入电压       | 90 VAC 至 264 VAC                                                                                                    | 90 VAC 至 264 VAC                                                                                                    | 90 VAC 至 264 VAC                                                                                              |
| 输入频率       | 47 Hz 至 63 Hz                                                                                                    | 47 Hz 至 63 Hz                                                                                                    | 47 Hz 至 63 Hz                                                                                                 |
| 输入电流 (最大值) | 5 A                                                                                                    | 4.2 A                                                                                                    | 3.2 A                                                                                                    |
| 输出电流 (持续)  | <ul> <li>12VA - 18A</li> <li>12VB - 18A</li> <li>12VC - 12A</li> <li>待机模式:</li> <li>12VA - 1.5A</li> <li>12VB - 2.5A</li> <li>12VC - 0A</li> </ul> | <ul> <li>12VA - 16.5A</li> <li>12VB - 18A</li> <li>待机模式:</li> <li>12VA - 0.5 或 1.5A</li> <li>12VB - 2.5A</li> </ul> | <ul> <li>12VA - 16.5A</li> <li>12VB - 14A</li> <li>待机模式:</li> <li>12VA - 0.5A</li> <li>12VB - 2.5A</li> </ul> |
| 额定输出电压     | <ul> <li>12VA</li> <li>12VB</li> <li>12VC</li> </ul>                                                                                               | <ul><li>12VA</li><li>12VB</li></ul>                                                                                 | <ul><li>12VA</li><li>12VB</li></ul>                                                                           |
| 温度范围:      |                                                                                                    |                                                                                                    | 5°C至45°C (41°F至113°F)                                                                                         |
| 运行时        | 5°C至45°C(41°F至113°F)                                                                                                    | 5°C至45°C (41°F至113°F)                                                                                               | -40°C至70°C(-40°F至158°F)                                                                                       |
| 存储         | -40°C至70°C(-40°F至<br>158°F)                                                                                                    | -40°C至70°C(-40°F至<br>158°F)                                                                                         |                                                                                                    |

## 尺寸和重量:

### 表. 15: 尺寸和重量:

| 说明  | 值                   |
|-----|---------------------|
| 高度: |                     |
| 正面  | 324.3 毫米 (12.77 英寸) |

### 表. 15: 尺寸和重量: (续)

| 说明      | 值                                                   |
|---------|-----------------------------------------------------|
| 背面      | 324.3 毫米 (12.77 英寸)                                 |
| 宽度      | 154 毫米 (6.06 英寸)                                    |
| 厚度      | 292.20 毫米 (11.50 英寸)                                |
| 重量 (最大) | 6.828 千克 (15.89 磅)<br>() 注: 计算机重量可能会根据订购的配置和制造偏差而异。 |

## 附加式插卡

### 表. 16: 附加式插卡

| 附加式插卡(可选)                                   |
|---------------------------------------------|
| 串行/并行端口卡 FH                                 |
| 第 2 个英特尔 Gb NIC PCIe 卡 FH (I210 1G NIC 附加卡) |
| USB Type - A 3.1 <b>第</b> 2 代               |
| USB-C 3.1 PCle 附加卡                          |

## 安全性

### 表. 17: 安全性

| 安全选项                        | 成铭 3990/3991 |
|-----------------------------|--------------|
| 1个 Kensington 安全线缆插槽        | 支持           |
| 可信平台模块 TPM 2.0 (仅固件 TPM)    | 支持           |
| 通过 BIOS 的本地硬盘数据擦除(安全擦除)     | 支持           |
| Microsoft Windows Bitlocker | 支持           |
| 安全引导                        | 标准           |

## 数据安全

### 表. 18: 数据安全

| 数据安全选项                                                                 | 值  |
|------------------------------------------------------------------------|----|
| SafeGuard and Response,由 VMware Carbon Black and<br>Secureworks 提供技术支持 | 支持 |
| Next Generation Antivirus (NGAV)                                       | 支持 |
| Endpoint Detection and Response (EDR)                                  | 支持 |
| Threat Detection and Response (TDR)                                    | 支持 |
| Managed Endpoint Detection and Response                                | 支持 |
| Incident Management Retainer                                           | 支持 |
| Emergency Incident Response                                            | 支持 |
| SafeData                                                               | 支持 |

## 环境参数

### 表. 19: 环境规格

| 功能            | 成铭 3990/3991 |
|---------------|--------------|
| 可回收包装         | 是            |
| 无 BFR/PVC 机箱  | 否            |
| 支持垂直放置包装      | 是            |
| 多件包装          | 是 (仅限 DAO)   |
| 高能效电源         | 标准           |
| 符合 ENV0424 标准 | 是            |

() 注: 基于木材的纤维包装中,回收材料占基于木材的纤维总重量的至少 35%。不带基于木材的纤维的包装声明为不适用。2018 年 1H 修订生效的 EPEAT 预期要求条件。

## 能源之星和可信平台模块 (TPM)

### 表. 20: 能源之星和 TPM

| 功能              | 规格        |
|-----------------|-----------|
| 符合能源之星 8.0 标准   | 仅在选定配置中可用 |
| EPEAT Bronze 认证 | 仅在选定配置中可用 |
| 中国CECP          | 规范        |

## 配件

### 表. 21: 配件

| 配件    |                             |  |
|-------|-----------------------------|--|
| 音频    | 戴尔专业立体声耳机— UC150            |  |
|       | 戴尔专业音棒 — AC511M             |  |
| 键盘和鼠标 | • 黑色,戴尔无线键鼠套装,Persian—KM636 |  |
| 监测    | 戴尔 22 显示器 — P2219H          |  |
|       | 戴尔 22 显示器 — E2220H          |  |

## 服务与支持

(i) 注: 有关戴尔服务计划的更多详细信息,请参阅 https://www.dell.com/learn/us/en/19/services/warranty-support-services。

### 表. 22: 服务与支持

| 支持                               | 值      |
|----------------------------------|--------|
| 1年期保修邮寄送修服务1                     | 所有地区标配 |
| 5年期保修下一工作日现场服务 <sup>25-5-5</sup> | 可选     |
| ProSupport                       | 可选     |

<sup>1</sup>如需一份我们所提供的保证或有线保修,请写信至: Dell USA L.P., Attn: Warranties, One Dell Way, Round Rock, TX 78682。有关更多 信息,请转至 www.dell.com/warranty。

<sup>2</sup> 可能会通过第三方提供服务。通过电话进行故障处理后,如有必要,戴尔将派遣技术工程师上门服务。受零件可用性、地理位置限制和服务合同条款限制。维修时间安排取决于客户当日致电戴尔的时间。仅限美国。

### 计算机环境

气载污染物级别: G1, 根据 ISA-S71.04-1985 定义

### 表. 23: 计算机环境

| 说明         | 运行时                                  | 存储                                       |
|------------|--------------------------------------|------------------------------------------|
| 温度范围       | 0°C至35°C (32°F至95°F)                 | -40°C至65°C(-40°F至149°F)                  |
| 相对湿度(最大值)  | 10% 至 90% (非冷凝)                      | 0%至95%(非冷凝)                              |
| 振动 (最大值) * | 0.66 GRMS                            | 1.30 GRMS                                |
| 撞击 (最大值)   | 110 G†                               | 160 G†                                   |
| 海拔高度 (最大值) | -15.2 米至 3048 米 (4.64 英尺至 10,000 英尺) | -15.2 米至 10668 米 (4.64 英尺至 35,000<br>英尺) |

\* 使用模拟用户环境的随机振动频谱测量

† 硬盘驱动器处于使用状态时使用一个 2 ms 半正弦波脉冲测量。

## 计算机环境

气载污染物级别: G1, 根据 ISA-S71.04-1985 定义

### 表. 24: 计算机环境

| 说明         | 运行时                                  | 存储                                       |
|------------|--------------------------------------|------------------------------------------|
| 温度范围       | 0°C至35°C (32°F至95°F)                 | -40°C至65°C(-40°F至149°F)                  |
| 相对湿度 (最大值) | 10% 至 90% (非冷凝)                      | 0%至95%(非冷凝)                              |
| 振动 (最大值)*  | 0.66 GRMS                            | 1.30 GRMS                                |
| 撞击 (最大值)   | 110 G†                               | 160 G†                                   |
| 海拔高度(最大值)  | -15.2 米至 3048 米 (4.64 英尺至 10,000 英尺) | -15.2 米至 10668 米 (4.64 英尺至 35,000<br>英尺) |

\* 使用模拟用户环境的随机振动频谱测量

† 硬盘驱动器处于使用状态时使用一个 2 ms 半正弦波脉冲测量。

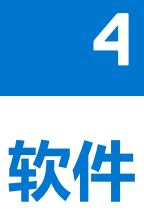

本章详细介绍了受支持的操作系统以及如何安装驱动程序的说明。

主题:

• 驱动程序与下载

## 驱动程序与下载

当进行故障处理、下载或安装驱动程序时,建议您阅读戴尔知识库文章:驱动程序和下载 FAQ 000123347。

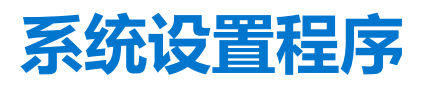

借助系统设置程序,可以管理硬件并指定 BIOS 级选项。通过 System Setup (系统设置),您可以:

- 在添加或删除硬件后更改 NVRAM 设置
- 查看系统硬件配置
- 启用或禁用集成设备
- 设置性能和电源管理阈值
- 管理计算机安全保护
- 主题:
- BIOS 概览
- 进入 BIOS 设置程序
- 一次性引导菜单
- 导航键
- 引导顺序
- 系统设置选项
- 更新 BIOS
- 系统密码和设置密码
- 清除 BIOS (系统设置) 和系统密码

## BIOS 概览

BIOS 管理计算机操作系统与连接的设备(如硬盘、视频适配器、键盘、鼠标和打印机)之间的数据流。

# 进入 BIOS 设置程序

### 步骤

- 1. 打开计算机电源。
- 2. 立即按 F2 进入 BIOS 设置程序。

() 注: 如果等待时间过长,系统已显示操作系统徽标,则请继续等待直至看到桌面。关闭计算机后重试。

## 一次性引导菜单

要进入一次性引导菜单,请打开计算机,然后立即按 F12 键。

() 注: 如果计算机已开启,建议将其关闭。

一次性引导菜单将显示您可以从中引导的设备,包括诊断选项。引导菜单选项包括:

- 可移动驱动器 (如果可用)
- STXXXX 驱动器 (如果可用)
  - (i) 注: XXX 表示 SATA 驱动器号。
- 光驱 (如果可用)
- SATA 硬盘 (如果可用)
- 诊断程序

引导顺序屏幕还会显示访问系统设置程序屏幕的选项。

## 导航键

() 注: 对于大多数系统设置程序选项,您所做的任何更改都将被记录下来,但要等到重新启动系统后才能生效。

### 表. 25: 导航键

| 键     | 导航                                                       |
|-------|----------------------------------------------------------|
| 上箭头键  | 移至上一字段。                                                  |
| 下箭头键  | 移至下一字段。                                                  |
| Enter | 在所选字段(如适用)中选择值或单击字段中的链接。                                 |
| 空格键   | 展开或折叠下拉列表(如适用)。                                          |
| 选项卡   | 移到下一个目标区域。<br>① 注:仅适用于标准图形浏览器。                           |
| Esc 键 | 移至上一页直到您可以查看主屏幕。在主屏幕中按 Esc 会显示一条消息,提示您保存所有未保存的更改并重新启动系统。 |

## 引导顺序

引导顺序可让您绕开系统设置定义的引导设备顺序,并直接引导至特定的设备(例如:光驱或硬盘)。开机自检(POST)期间,当出现戴尔徽标时,您可以:

- 按下 F2 键访问系统设置程序
- 按下 F12 键显示一次性引导菜单。

一次性引导菜单将显示您可以从中引导的设备,包括诊断选项。引导菜单选项包括:

- 可移动驱动器 (如果可用)
- STXXXX 驱动器

i 注: XXXX 表示 SATA 驱动器号。

- 光驱 (如果可用)
- SATA 硬盘 (如果可用)
- 诊断程序

() 注:选择诊断程序时将显示 SupportAssist 屏幕。

引导顺序屏幕还会显示访问系统设置程序屏幕的选项。

## 系统设置选项

() 注:根据计算机和所安装的设备的不同,本部分列出的项目不一定会出现。

### 表. 26: 总则

| 选项   | 说明                                                                                                    |
|------|----------------------------------------------------------------------------------------------------|
| 系统信息 | <ul> <li>显示以下信息:</li> <li>系统信息:显示 BIOS 版本、服务编号、资产编号、所有权日期、制造日期以及快速服务代码。</li> <li>内存信息:显示安装的内存、可用内存、内存速度、内存信道模式、内存技术、DIMM 1 大小以及 DIMM 2 大小。</li> <li>PCI 信息:显示 SLOT1、SLOT2、SLOT3、SLOT4、SLOT5_M.2</li> <li>处理器信息:显示处理器类型、核心计数、处理器 Id、当前时钟速率、最小始终速率、最大时钟速率、处理器二级高速缓存、处理器三级高速缓存、支持 HT 以及 64 位技术。</li> <li>设备信息:显示 SATA-0、SATA-1、SATA-2、SATA-3、LOM MAC 地址、视频控制器</li> </ul> |

### 表. 26: 总则 (续)

| 选项                  | 说明                                          |
|---------------------|---------------------------------------------|
| 引导顺序                | 允许您指定计算机尝试从此列表指定的设备查找操作系统的顺序。<br>● UEFI(默认) |
| UEFI <b>引导路径安全性</b> | 选项<br>• 始终,内部 HDD 例外 (默认)<br>• 始终<br>• 永不   |
| 日期/时间               | 允许您设置日期和时间。对系统日期和时间的更改会立即生效。                |

### 表. 27: 系统配置

| 选项        | 说明                                                                                                    |
|-----------|----------------------------------------------------------------------------------------------------|
| 集成 NIC    | <ul> <li>允许您控制机载 LAN 控制器。选项包括:</li> <li>● 启用 UEFI 网络堆栈</li> <li>● 已禁用</li> <li>● 已启用</li> <li>● 在 PXE 下已启用(默认)</li> <li>① 注:根据计算机和所安装的设备的不同,本部分列出的项目不一定会出现。</li> </ul>               |
| 串行端口      | <ul> <li>标识和定义串行端口设置。可以设置串行端口为:</li> <li>已禁用</li> <li>COM1 (默认)</li> <li>COM2</li> <li>COM3</li> <li>COM4</li> </ul>                                                                 |
| SATA 运行   | <ul> <li> 分许您配置集成硬盘控制器的运行模式。 </li> <li> 已禁用 = SATA 控制器已隐藏 </li> <li> AHCI </li> <li> RAID On (默认) </li> </ul>                                                                        |
| 驱动器       | <ul> <li>☆许您启用或禁用系统板上的各个驱动器:</li> <li>● SATA-0</li> <li>● SATA-1</li> <li>● SATA-3</li> <li>● M.2 PCle SSD-2</li> <li>默认设置: 启用所有驱动器。</li> </ul>                                      |
| Smart 报告  | 该字段控制是否在系统启动过程中报告集成驱动器的硬盘错误。此选项在默认设置下已禁用。                                                                                                    |
| USB 配置    | <ul> <li> 允许您为以下选项启用或禁用集成 USB 控制器: <ul> <li> 启用引导支持</li> <li> 启用前置四个 USB</li> <li> 启用后置 USB 端口</li> </ul> </li> <li> 所有选项默认启用。 </li> </ul>                                           |
| 正面 USB 配置 | <ul> <li>允许您启用或禁用正面 USB 配置。选项包括:</li> <li>正面端口1 (左侧) *</li> <li>正面端口2 (右侧) *</li> <li>正面端口3 (左侧) *</li> <li>正面端口4 (右侧) *</li> <li>所有选项默认启用。</li> <li>* 表示一个支持 USB 3.0 的端口</li> </ul> |
| 背面 USB 配置 | 允许您启用或禁用背面 USB 配置。选项包括:                                                                                                    |

### 表. 27: 系统配置 (续)

| 选项   | 说明                                                                                              |
|------|-------------------------------------------------------------------------------------------------|
|      | <ul> <li>背面端口1 (左侧)</li> <li>背面端口2 (右侧)</li> <li>背面端口3 (左侧)</li> <li>背面端口4 (右侧)</li> </ul>      |
|      | 所有选项默认启用。                                                                                       |
|      | * 表示一个支持 USB 3.0 的端口                                                                            |
| 音频   | <ul> <li>允许您启用或禁用集成声卡控制器。</li> <li>● 启用麦克风</li> <li>● 启用内部扬声器</li> <li>默认情况下启用这两个选项。</li> </ul> |
| 其他设备 | <ul><li>允许您启用或禁用各种机载设备。</li><li>● 启用 PCI 插槽(默认选项)</li><li>。</li></ul>                           |

### 表. 28: 显卡

| 选项    | 说明                                                                                                    |
|-------|----------------------------------------------------------------------------------------------------|
| 主显示屏  | <ul> <li>允许您在系统中有多个控制器时选择主显示屏。</li> <li>自动(默认)</li> <li>英特尔核心显卡</li> <li>NVIDI核心显卡</li> <li>① 注:如果您未选择"自动",机载图形卡设备将存在并启用。</li> </ul> |
| 多个显示屏 | 此选项默认已启用                                                                                                    |

### 表. 29: 安全性

| 选项          | 说明                                                                                                    |
|-------------|----------------------------------------------------------------------------------------------------|
| 管理员密码       | <ul> <li>该选项使您为系统启用或禁用管理员的密码。</li> <li>注:在设置系统或硬盘密码之前,您必须先设置管理员密码。在删除管理员密码时,系统密码和硬盘密码均会被自动删除。</li> <li>注:密码更改成功后会立即生效。</li> <li>默认设置:未设置</li> </ul>      |
| 系统密码        | <ul> <li>         ・分许您设置、更改或删除系统密码。         <ul> <li> <b>注</b>:密码更改成功后会立即生效。             </li> <li>             默认设置:未设置         </li> </ul> </li> </ul> |
| 内置硬盘 0 密码   | <ul> <li>允许您设置、更改或删除系统内部硬盘密码。</li> <li>注:密码更改成功后会立即生效。</li> <li>默认设置:未设置</li> </ul>                                                                      |
| 内部 HDD-1 密码 | <ul> <li>         ・分许您设置、更改或删除系统内部硬盘密码。         <ul> <li></li></ul></li></ul>                                                                            |
| 内部 HDD-3 密码 | <ul> <li>允许您设置、更改或删除系统内部硬盘密码。</li> <li>注:密码更改成功后会立即生效。</li> <li>默认设置:未设置</li> </ul>                                                                      |

### 表. 29: 安全性(续)

| 选项          | 说明                                                                                                    |
|-------------|----------------------------------------------------------------------------------------------------|
| 密码更改        | 允许您在已设置管理员密码的情况下, 启用系统和硬盘密码禁用权限。                                                                                                    |
|             | 默认设置: "允许非管理员密码更改"已选定。                                                                                                    |
| UEFI 胶囊固件更新 | 允许您控制此系统是否允许通过 UEFI 胶囊式更新软件包进行 BIOS 更新。默认设置:启用                                                                                                    |
| PTT 安全性     | <ul> <li>允许您控制平台信任技术 (PTT) 功能是否对操作系统可见。选项包括:</li> <li>● PTT 打开</li> <li>① 注: 禁用此选项不会更改对 PTT 所做的任何设置,也不会删除或更改可能已存储在 PTT 中的任何信息或键值。对此设置的更改会立即生效</li> </ul> |
| Absolute(R) | 此字段允许您启用、禁用或永久禁用可选的 BIOS 模块接口                                                                                                    |
|             | Absolute Software 的 Absolute Persistence Module 服务。                                                                                                    |
|             | 已启用(默认)                                                                                                    |
|             | 已禁用                                                                                                    |
|             | 永久禁用                                                                                                    |
| 主密码锁定       | 此选项默认已禁用                                                                                                    |
| HDD 保护支持    | 此选项默认已禁用                                                                                                    |
| SMM 安全缓解    | 此选项默认已禁用                                                                                                    |

### 表. 30: 安全引导

| 选项     | 说明                                                                                                    |
|--------|----------------------------------------------------------------------------------------------------|
| 安全引导启用 | 允许您启用或禁用"安全引导"功能。此选项在默认设置下已禁用。                                                                                                    |
| 安全引导模式 | <ul> <li>● 部署模式 (默认)</li> <li>● 审核模式</li> </ul>                                                                                                    |
| 专业密钥管理 | <ul> <li>允许您仅在系统处于"自定义模式"时操纵安全密钥数据库。"启用自定义模式"选项在默认情况下已禁用。选项包括:</li> <li>PK(默认)</li> <li>KEK</li> <li>db</li> <li>dbx</li> <li>如果启用"自定义模式",将出现 PK、KEK、db和 dbx 的相关选项。选项包括:</li> <li>保存至文件 - 将密钥保存至用户选定的文件</li> <li>从文件替换 - 通过用户选定的文件中的密钥替当前的密钥</li> <li>从文件添加 - 从用户选定的文件中向当前的数据库添加一个密钥</li> <li>删除 - 删除选定的密钥</li> <li>重置所有密钥 - 重置为默认设置</li> <li>删除所有密钥 - 删除所有密钥</li> <li>1 注:如果禁用"自定义模式",所有更改都会被删除,并且密钥会恢复为默认设置。</li> </ul> |

### 表. 31: 英特尔软件防护扩展

| 选项         | 说明                                                                                                    |
|------------|----------------------------------------------------------------------------------------------------|
| 英特尔 SGX 启用 | <ul> <li>允许您启用或禁用 Intel 软件防护扩展 以为主操作系统运行代码/存储敏感信息提供安全的环境。</li> <li>已禁用</li> <li>已启用</li> <li>软件受控(默认)</li> </ul> |
| 扩展内存大小     | <ul><li>允许您设置英特尔 SGX 边界保留内存大小。</li><li>● 32 MB</li></ul>                                                         |

### 表. 31: 英特尔软件防护扩展 (续)

| 选项 | 说明                                       |
|----|------------------------------------------|
|    | <ul><li> 64 MB</li><li> 128 MB</li></ul> |

### 表. 32: 性能

| 选项              | 说明                                                                           |
|-----------------|------------------------------------------------------------------------------|
| 多核心支持           | 此字段可指定进程启用一个还是所有核心。此选项在默认设置下已启用。                                             |
| 启用英特尔 SpeedStep | 允许您启用或禁用处理器的英特尔 SpeedStep 模式。此选项在默认设置下已启用。                                   |
| C 状态控制          | 允许您启用或禁用附加的处理器睡眠状态。此选项在默认设置下已启用。                                             |
| 英特尔睿频加速         | 允许您启用或禁用处理器的英特尔睿频加速模式。此选项在默认设置下已启用。                                          |
| 超线程控制           | <ul> <li>用于启用或禁用处理器的超线程。</li> <li>● 已禁用</li> <li>● <b>已启用</b>(默认)</li> </ul> |

### 表. 33: 电源管理

| 选项          | 说明                                                                                                    |
|-------------|----------------------------------------------------------------------------------------------------|
| 交流电恢复       | <ul> <li>确定掉电后重新连接交流电源时的系统响应方式。可将"交流电源恢复"设置为:</li> <li>关闭电源</li> <li>接通电源</li> <li>上一电源状态</li> <li>此选项默认为<b>电源关闭</b>。</li> </ul>     |
| 启用英特尔速度偏移技术 | 此选项默认已启用                                                                                                    |
| 自动开机        | 设置计算机自动开机的时间。时间格式为标准的 12 小时制(小时:分钟:秒钟)。可通过在时间和<br>AM/PM 字段中键入值来更改启动时间。<br>() 注: 如果您使用接线板或电涌保护器上的开关关闭计算机电源,或者"自动开机"设置为已<br>禁用,则此功能无效。 |
| 深层睡眠控制      | <ul> <li>允许您在"深层睡眠"已启用时定义控制。</li> <li>• 已禁用(默认)</li> <li>• 仅在 S5 中已启用</li> <li>• 在 S4和 S5 中已启用</li> <li>此选项在默认设置下已禁用。</li> </ul>     |
| USB 唤醒支持    | 允许您启用 USB 设备以唤醒处于待机模式的计算机。此选项在默认设置下已启用。                                                                                              |
| 阻止睡眠        | 允许您阻止在操作系统环境中进入睡眠状态(S3 状态)。此选项在默认设置下已禁用。                                                                                             |

### 表. 34: POST 行为

| 选项              | 说明                                                                                                    |
|-----------------|----------------------------------------------------------------------------------------------------|
| Numlock LED     | 允许您在计算机启动时启用或禁用 Numlock 功能。此选项在默认设置下已启用。                                                                                                    |
| 键盘错误            | 允许您在计算机启动时启用或禁用键盘错误报告。此选项在默认设置下已启用。                                                                                                    |
| 快速引导            | <ul> <li>该选项通过绕过某些兼容性步骤可加速引导过程:</li> <li>最少一只有在 BIOS 已更新、内存更换或上一次 POST 未完成的情况下,系统才进行快速引导。</li> <li>全面一不跳过引导过程中的任何步骤。</li> <li>自动一操作系统可以控制此设置(仅当操作系统支持"简单引导标记"时才有效)。</li> <li>该选项的默认设置为全面。</li> </ul> |
| 延长 BIOS Post 时间 | <ul> <li>0秒(默认)</li> <li>5秒</li> <li>10秒</li> </ul>                                                                                                    |

### 表. 34: POST 行为 (续)

| 选项    | 说明                                                                      |
|-------|-------------------------------------------------------------------------|
| 全屏徽标  | 此选项默认已禁用                                                                |
| 警告和错误 | <ul> <li>出现警告和错误时提示(默认)</li> <li>出现警告和错误时提示</li> <li>出现警告时提示</li> </ul> |

### 表. 35: 虚拟化支持

| 选项            | 说明                                                                             |
|---------------|--------------------------------------------------------------------------------|
| 虚拟化           | 此选项指定虚拟机监视器 (VMM) 是否可以使用 Intel® 虚拟化技术所提供的附加硬件功能。启用<br>英特尔虚拟化技术 — 此选项在默认设置下已启用。 |
| 直接 1/0 的虚拟化技术 | 此选项在默认设置下已启用。                                                                  |

### 表. 36: 维护

| 选项      | 说明                                                                |  |
|---------|-------------------------------------------------------------------|--|
| 服务编号    | 显示计算机的服务编号。                                                       |  |
| 资产编号    | 允许您在尚未设置资产编号时创建系统资产编号。此选项默认未设置。                                   |  |
| SERR 消息 | 此选项默认已启用                                                          |  |
| BIOS 降级 | 允许您控制旧版本的系统固件快擦写。此选项在默认设置下已启用。<br>() 注:如果未选中此选项,系统固件快擦写到以前版本会被阻止。 |  |
| 数据擦除    | 此选项默认已禁用                                                          |  |
| BIOS 恢复 | 允许您从主硬盘或外部 USB 闪存盘上的恢复文件恢复已损坏的 BIOS 条件。                           |  |
| 首次开机日期  | 此选项允许您设置所有权日期。此选项默认已禁用                                            |  |

### 表. 37: 系统日志

| 选项     | 说明                                                      |
|--------|---------------------------------------------------------|
| BIOS事件 | 显示系统事件日志,并可让您: <ul> <li>清除日志</li> <li>标记所有条目</li> </ul> |

### 表. 38: 高级配置

| 选项   | 说明                                                     |
|------|--------------------------------------------------------|
| ASPM | <ul> <li>自动(默认)</li> <li>已禁用</li> <li>仅限 L1</li> </ul> |

### 表. 39: SupportAssist 系统分辨率

| 选项                   | 说明                                                                                                    |
|----------------------|----------------------------------------------------------------------------------------------------|
| 自动操作系统恢复阈值           | <ul> <li>使您可以控制 SupportAssist 系统自动引导流。选项是:</li> <li>熄灭</li> <li>1</li> <li>2 (默认)</li> <li>3</li> </ul> |
| SupportAssist 操作系统恢复 | 允许您恢复 SupportAssist 操作系统恢复(默认已启用)                                                                       |

## 更新 BIOS

### 在 Windows 中更新 BIOS

### 关于此任务

✓ 小心: 如果在更新 BIOS 之前未暂挂 Bitlocker,则在下一次重新引导系统时,它将不会识别 BitLocker 密钥。然后,系统将提示您输入恢复密钥以继续,并且系统将在每次重新引导都要求提供密钥。如果恢复密钥未知,这可能会导致数据丢失或不必要的操作系统重新安装。有关此主题的更多信息,请参阅知识库文章: https://www.dell.com/support/article/sln153694

### 步骤

- 1. 转至 www.dell.com/support。
- 2. 单击产品支持。在搜索支持对话框中,输入您的计算机的服务编号,然后单击搜索。
   () 注:如果您没有服务编号,请使用 SupportAssist 功能,自动识别您的计算机。您也可以使用产品 ID,或手动浏览您的计算机型号。
- 3. 单击**驱动程序和下载。**展开**查找驱动程序。**
- 4. 选择您计算机上安装的操作系统。
- 5. 在**类别**下拉列表中,选择 BIOS。
- 6. 选择最新的 BIOS 版本,然后单击下载以下载适用于您的计算机的 BIOS 文件。
- 7. 下载完成后,浏览至您保存 BIOS 更新文件的文件夹。
- 8. 双击 BIOS 更新文件图标,并按照屏幕上显示的说明进行操作。 有关更多信息,请参阅 www.dell.com/support 上提供的知识库文章 000124211。

### 在 Linux 和 Ubuntu 环境中更新 BIOS

要在随 Linux 或 Ubuntu 一起安装的计算机上更新系统 BIOS,请参阅知识库文章 000131486,网址:www.dell.com/support。

### 在 Windows 环境中使用 USB 驱动器更新 BIOS

### 关于此任务

小心: 如果在更新 BIOS 之前未暂挂 Bitlocker,则在下一次重新引导系统时,它将不会识别 BitLocker 密钥。然后,系统将提示您输入恢复密钥以继续,并且系统将在每次重新引导都要求提供密钥。如果恢复密钥未知,这可能会导致数据丢失或不必要的操作系统重新安装。有关此主题的更多信息,请参阅知识库文章: https://www.dell.com/support/article/sln153694

### 步骤

- 1. 按照 "在 Windows 中更新 BIOS"中的步骤 1 到步骤 6 执行操作,以下载最新的 BIOS 设置程序文件。
- 2. 创建可引导 USB 闪存盘。有关更多信息,请参阅 www.dell.com/support 上提供的知识库文章 000145519。
- 3. 将 BIOS 设置程序文件复制至可引导 USB 闪存盘器。
- 4. 将可引导 USB 闪存盘连接至需要更新 BIOS 的计算机。
- 5. 重新启动计算机并按 F12 键。
- 6. 从一次性引导菜单选择 USB 闪存盘。
- 7. 键入 BIOS 设置程序文件名,然后按 Enter 键。 此时会显示 BIOS 更新实用程序。
- 8. 按照屏幕上的说明完成 BIOS 更新。

## 从 F12 一次性引导菜单更新 BIOS

使用复制到 FAT32 USB 闪存盘的 BIOS update.exe 文件更新计算机 BIOS, 然后从 F12 一次性引导菜单进行引导。

### 关于此任务

△ 小心: 如果在更新 BIOS 之前未暂挂 Bitlocker,则在下一次重新引导系统时,它将不会识别 BitLocker 密钥。然后,系统将提示您输入恢复密钥以继续,并且系统将在每次重新引导都要求提供密钥。如果恢复密钥未知,这可能会导致数据丢失或不必要的操作系统重新安装。有关此主题的更多信息,请参阅知识库文章: https://www.dell.com/support/article/sln153694

#### BIOS 更新

您可以使用可引导 USB 闪存盘从 Windows 运行 BIOS 更新文件,或者从计算机上的 F12 一次性引导菜单更新 BIOS。

在 2012 年后构建的大多数戴尔计算机都具有此功能,您可以将计算机引导至 F12 一次性引导菜单以查看 "BIOS 闪存更新"是否作为引导选项列在计算机中进行确认。如果列出了该选项,则 BIOS 支持此 BIOS 更新选项。

(i) 注: 只有在 F12 一次性引导菜单中带有 "BIOS 闪存更新"选项的计算机可以使用此功能。

### 从一次性引导菜单更新

要从 F12 一次性引导菜单更新 BIOS, 您需要执行以下操作:

- 将 USB 闪存盘格式化为 FAT32 文件系统 (闪存盘不必可引导)
- 从戴尔支持网站下载 BIOS 可执行文件并复制到 USB 闪存盘的根目录
- 连接到计算机的交流电源适配器
- 正常工作的计算机电池以刷新 BIOS

执行以下步骤以从 F12 菜单执行 BIOS 更新快擦写过程:

### 🔨 小心: BIOS 更新过程中请勿关闭计算机。如果关闭计算机,计算机可能无法引导。

#### 步骤

- 1. 从关机状态,将在其中复制了快擦写的 USB 闪存盘插入到计算机的 USB 端口。
- 2. 启动计算机并按 F12 键以访问一次性引导菜单,使用鼠标或箭头键选择 BIOS 更新,然后按 Enter 键。 此时将显示快擦写 BIOS 菜单。
- 3. 单击从文件刷新。
- 4. 选择外部 USB 设备。
- 5. 选择文件后,双击快擦写目标文件,然后单击提交。
- 6. 单击更新 BIOS。计算机将重新启动以快擦写 BIOS。
- 7. 在 BIOS 更新完成后, 计算机将重新启动。

## 系统密码和设置密码

### 表. 40: 系统密码和设置密码

| 密码类型 | 说明                         |
|------|----------------------------|
| 系统密码 | 必须输入密码才能登录系统。              |
| 设置密码 | 必须输入密码才能访问计算机和更改其 BIOS 设置。 |

### 可以创建系统密码和设置密码来保护计算机。

🔼 小心: 密码功能为计算机中的数据提供了基本的安全保护。

### 🔼 小心: 如果计算机不锁定且无人管理,任何人都可以访问其中存储的数据。

() 注:系统和设置密码功能已禁用。

## 分配系统设置密码

### 前提条件

仅当状态为**未设置**时,您才能分配新的**系统或管理员密码**。

### 关于此任务

要进入系统设置程序,请在开机或重新引导后立即按 F12。

#### 步骤

- 1. 在系统 BIOS 或系统设置程序屏幕中,选择安全并按 Enter 键。 系统将显示安全屏幕。
- 选择**系统/管理员密码**并在**输入新密码**字段中创建密码。
   采用以下原则设定系统密码:
  - 一个密码最多可包含 32 个字符。
  - 至少一个特殊字符: !"#\$%&'()\*+,-./:;<=>?@[\]^\_`{|}
  - 数字0到9。
  - 大写字母 A 到 Z。
  - 小写字母 a 到 z。
- 3. 键入先前在"确认新密码"字段中输入的系统密码,然后单击确定。
- 4. 按 Esc 键并根据弹出消息提示保存更改。
- 5. 按 Y 保存更改。 计算机将重新启动。

### 删除或更改现有的系统设置密码

#### 前提条件

在尝试删除或更改现有系统密码和设置密码之前,确保密码状态为"已锁定"(在系统设置程序中)。如果, "密码状态"为"已锁定",则不能删除或更改现有系统密码或设置密码。

### 关于此任务

要进入系统设置程序,请在开机或重新引导后立即按 F12。

#### 步骤

- 在系统设置 BIOS 或系统设置屏幕中,选择系统安全并按 Enter 键。 将会显示系统安全保护屏幕。
- 2. 在系统安全保护屏幕中,验证密码状态为已解锁。
- 3. 选择系统密码,更新或删除现有系统密码并按 Enter 或 Tab 键。
- 4. 选择设置密码,更新或删除现有设置密码并按 Enter 或 Tab 键。

注:如果更改系统和/或设置密码,请在出现提示时重新输入新密码。如果删除系统密码和/或设置密码,则需要在提示时确认删除。

- 5. 按 Esc 将出现一条消息,提示您保存更改。
- 按 Y 保存更改并退出系统设置程序。 计算机将重新启动。

## 清除 BIOS (系统设置) 和系统密码

### 关于此任务

要清除系统或 BIOS 密码,请按照 www.dell.com/contactdell 中所述联系戴尔技术支持。

(i) 注: 有关如何重设 Windows 或应用程序密码的信息,请参阅 Windows 或您的应用程序附带的说明文件。

# 获取帮助和联系戴尔

6

## 自助资源

使用这些自助资源,您可以获得有关戴尔产品和服务的信息和帮助:

### 表. 41: 自助资源

| 自助资源                                              | 资源位置                                                                                                    |
|---------------------------------------------------|----------------------------------------------------------------------------------------------------|
| 有关戴尔产品和服务的信息                                      | www.dell.com                                                                                                    |
| My Dell 应用程序                                      | Deell                                                                                                    |
| 提示                                                | ·*                                                                                                    |
| 联系支持人员                                            | 在 Windows 搜索中,键入 Contact Support,然后按 Enter<br>键。                                                                                                 |
| 操作系统的联机帮助                                         | www.dell.com/support/windows                                                                                                    |
| 访问热门的解决方案、诊断程序、驱动程序和下载,并通过视频、手册和文档了解有关您的计算机的详细信息。 | 您的戴尔计算机通过服务编号或快速服务代码来唯一标识。要查<br>看戴尔计算机的相关支持资源,我们建议您在 www.dell.com/<br>support 中输入服务编号或快速服务代码。<br>有关如何查找计算机的服务编号的详细信息,请参阅查找计算机<br>上的服务编号。         |
| 关于各种计算机问题的戴尔知识库文章                                 | <ol> <li>转至 www.dell.com/support。</li> <li>在 "支持"页面顶部的菜单栏中,选择支持 &gt; 知识库。</li> <li>在 "知识库"页面上的"搜索"字段中,键入关键字、主题或型号,然后单击或点按搜索图标以查看相关文章。</li> </ol> |

## 联系戴尔

如果因为销售、技术支持或客户服务问题联络戴尔,请访问 www.dell.com/contactdell。

() 注: 如果没有可用的互联网连接,可在购货发票、装箱单、帐单或戴尔产品目录上查找联系信息。